# SISTEM E-PRIVILEGE HOSHAS (Quick Guide – Menu Koordinator/Wakil Jabatan)

## **AKSES SISTEM ePRIVILEGE HoSHAS**

- 1) 3 kaedah untuk akses ke Sistem e-Privilege HoSHAS:
  - Buka Fisicien dan klik pada Reference >> klik WEB >> klik Sistem e-Privilege HoSHAS
  - Buka portal https://jknpahang.moh.gov.my/hoshas/ dan klik pada WARGA >> klik Sistem Aplikasi >> klik Sistem e-Privilege HoSHAS
  - Klik pada browser (Mozilla Firefox / Google Chrome) dan taip
    <a href="http://appshoshas.moh.gov.my/eprivhoshas">http://appshoshas.moh.gov.my/eprivhoshas</a>
- 2) Masukkan **ID Pengguna** serta **Kata Laluan** dan kemudian klik Login. Sekiranya maklumat yang dimasukkan adalah betul, pengguna akan dibawa ke muka utama.
- 3) Klik pada Semak Privileging untuk menyemak maklumat privilege pegawai.

## PAPAR ANGGOTA JABATAN

- 1) Untuk papar anggota jabatan:
  - Klik Menu Tindakan >> Papar Anggota Jabatan.

## SENARAI PERMOHONAN ONLINE UNTUK TINDAKAN

- 1) Untuk kemaskini status:
  - Klik Menu Tindakan >> Senarai Permohonan Online Untuk Tindakan.
  - Klik Kemaskini Status untuk mengemaskini status permohonan.
  - 2 jenis status permohonan untuk tindakan wakil jabatan:
    - Processing
    - Rejected/Query

## SENARAI PERMOHONAN ONLINE TELAH DIAMBIL TINDAKAN

- 1) Untuk menyemak senarai permohonan yang telah diambil tindakan:
  - Klik Menu Tindakan >> Senarai Permohonan Online Telah Diambil Tindakan.

## SENARAI PERMOHONAN BERMASALAH

- 1) Untuk menyemak senarai permohonan yang bermasalah:
  - Klik Menu Tindakan >> Senarai Permohonan Bermasalah.